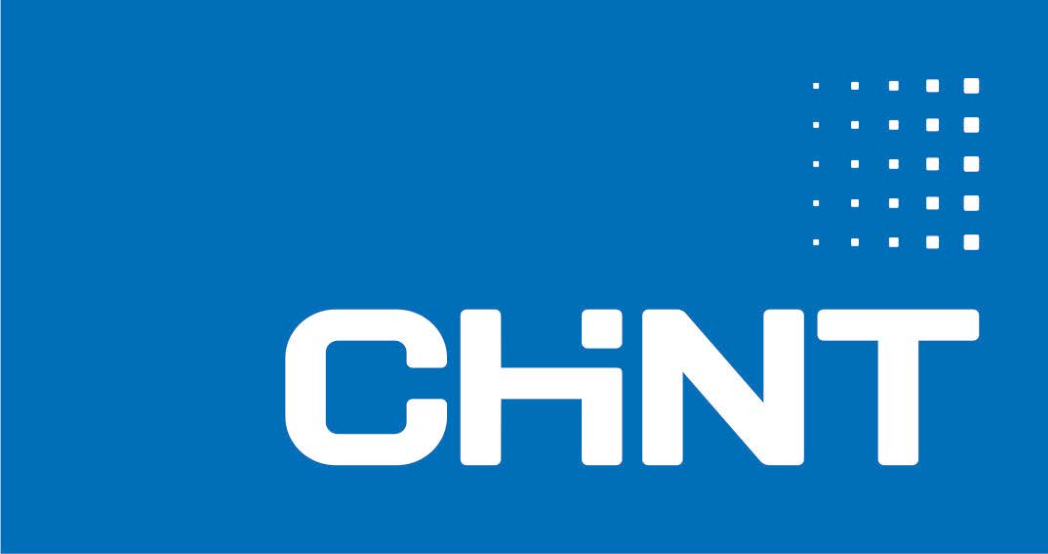

# DDSU666 Smart Meter Quick Guide

Issue: 110-01 Date: 2024-12

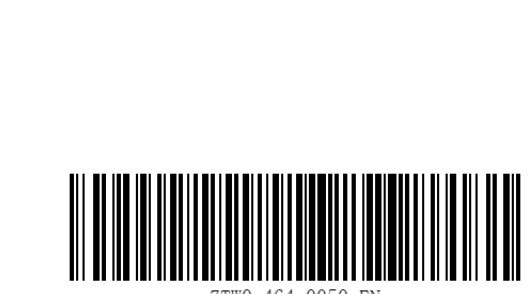

ZTW0. 464. 0050 EN

# **1 Product Description**

### Dimensions Wiring Model modulus Suttle(kg) **Rail dimension** (L\*W\*H) mm Method DDSU666 DIN35 standard Direct 1 100×18×65.5 About 0.08 Series guide rails connection -65.5mm-18mm--54mm--38mm-0 -100mm 35mm ٦ 6

## **1.1** Outline and mounting dimensions

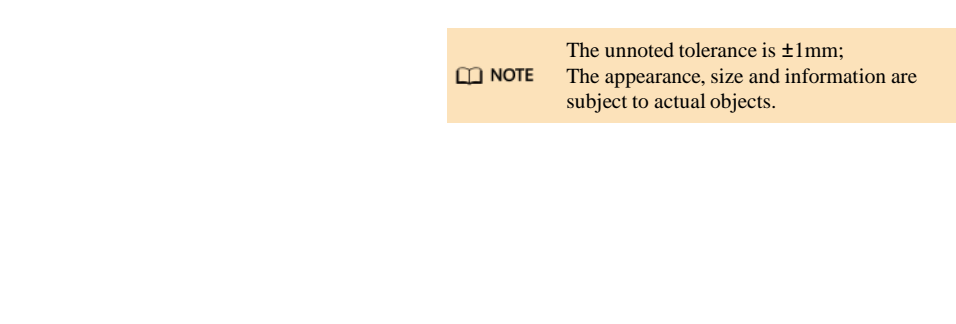

# **1.2 Product performance specifications**

| Model                      | DDSU666                                                                 |  |  |
|----------------------------|-------------------------------------------------------------------------|--|--|
| Current specification      | 0.25-5(80)A                                                             |  |  |
| Access method              | Direct connection                                                       |  |  |
| Nominal voltage            | 220V240V                                                                |  |  |
| Frequency                  | 50/60Hz                                                                 |  |  |
| Current measuring range    | 0~80A                                                                   |  |  |
| Voltage measuring<br>range | 176V~253V                                                               |  |  |
| Accuracy class             | Class B(Class 1)                                                        |  |  |
| Power grid system          | single phase                                                            |  |  |
| Baud rate                  | 1200bps/2400bps/4800bps/9600bps(default 9600bps)/<br>19200bps/115200bps |  |  |
| Temperature                | -25°C~+55°C(nominal),-40°C~+70°C(ultimate)                              |  |  |
| Way to install             | Rail mounting                                                           |  |  |
| Authentication             | CE,RCM,MID                                                              |  |  |

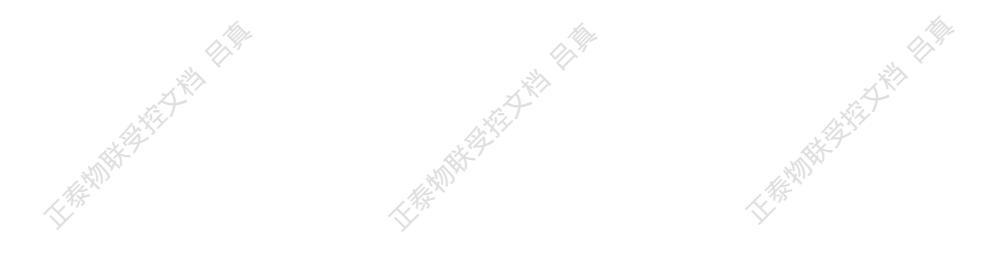

# **2** Install DDSU666

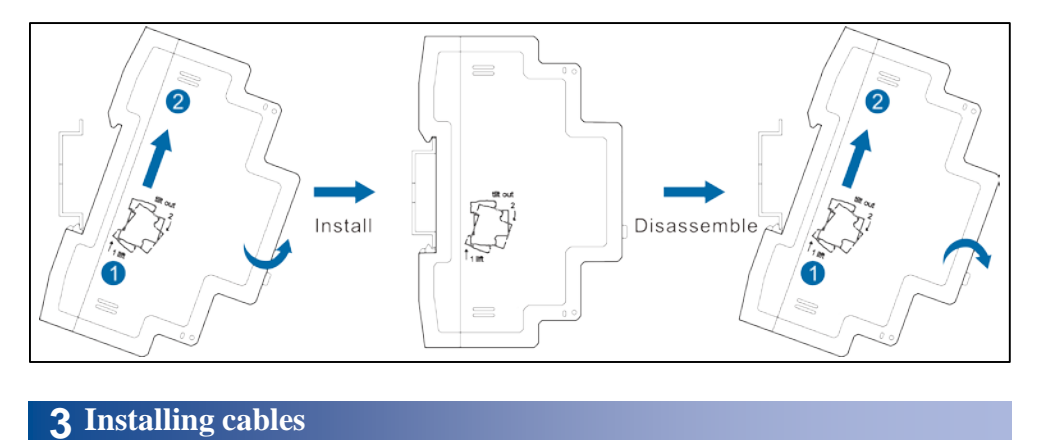

### 3.1 Prepare Cables

#### • 0.25~5(80)A wiring – Direct connection

| Cables                          | Port    | Port<br>number | Туре                                     | Conductor<br>Cross-sectional<br>Area Range | Outer<br>Diameter | Source                   |
|---------------------------------|---------|----------------|------------------------------------------|--------------------------------------------|-------------------|--------------------------|
| Voltage and<br>Current<br>Cable | N/UN    | 3              | Multi-core<br>Outdoor<br>Copper<br>Cable | 0.25mm <sup>2</sup> ~1.5mm <sup>2</sup>    | 4mm~11mm          | Prepared by the customer |
|                                 | L/UL、I* | 1              |                                          | tdoor<br>ppper<br>able 25mm <sup>2</sup>   | 10mm              |                          |
|                                 | Ι       | 2              |                                          |                                            |                   |                          |

#### • Communications cable

| Cables                                  | Port    | Port<br>number | Туре                                                    | Conductor<br>Cross-sectional<br>Area Range | Outer<br>Diameter | Source                   |
|-----------------------------------------|---------|----------------|---------------------------------------------------------|--------------------------------------------|-------------------|--------------------------|
| Communicati<br>ons<br>cable<br>(advise) | RS485_A | 24             | Two core<br>outdoor<br>twisted-pair<br>shielded<br>wire | 0.25mm <sup>2</sup> ~1.5mm <sup>2</sup>    | 4mm~11mm          | Prepared by the customer |
|                                         | RS485_B | 25             |                                                         |                                            |                   |                          |

#### D NOTE

The maximum torque for terminal screws 1, 2 ,3is 1.7 N·m, and the recommended torque is 0.9 N·m to 1.1 N·m. The maximum torque for terminal screws 24 and 25 is 0.4 N·m, and the recommended torque is 0.15 N·m to 0.25 N·m.

#### • Direct connection

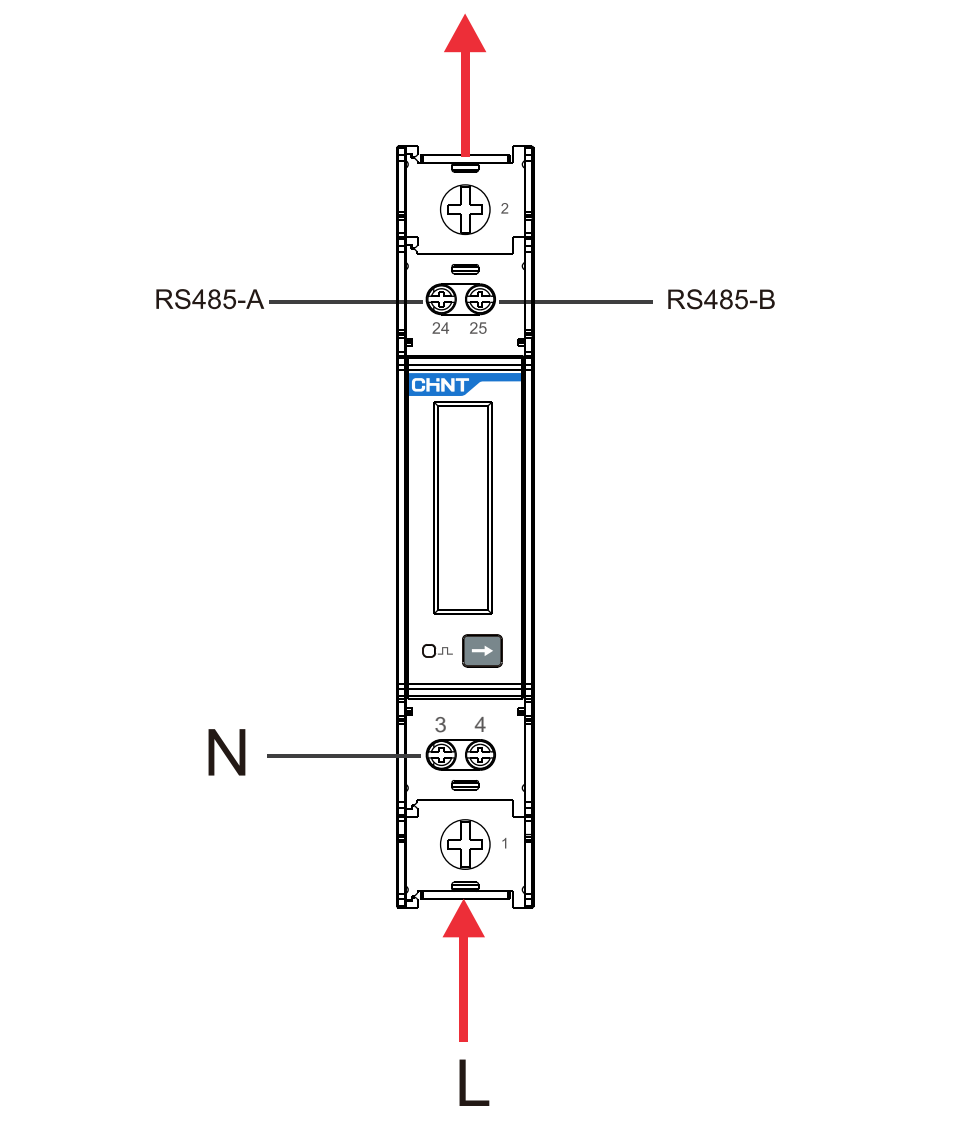

#### 

1. Before connecting cables, ensure that the Smart Meter is not damaged in any way.

- 2. Please ensure that the grounding wire is securely installed.
- 3. Before powering on, please ensure that the wiring is correct.

# **4** Displays project and parameter Settings

# 4.1 Display

When the meter is powered on, it will display the software version number and CRC check code. Software Version:V104,CRC check code:0x55d7. The key is used to switch the display interface.

|                 | No.                   | Display<br>Interface | Instruction                                                                                               |  |  |  |  |  |
|-----------------|-----------------------|----------------------|----------------------------------------------------------------------------------------------------|--|--|--|--|--|
|                 | Display when power on |                      |                                                                                                    |  |  |  |  |  |
|                 | 124                   |                      | Software version:V104                                                                                     |  |  |  |  |  |
| Ser Contraction | 2                     | 55d?                 | CRC check code:0x55d7                                                                                     |  |  |  |  |  |
|                 | Auto display          |                      |                                                                                                    |  |  |  |  |  |
|                 | 1                     |                      | Means the combined active total electrical<br>energy, the unit is "kWh", the left picture is<br>2.200kWh. |  |  |  |  |  |
|                 | 2                     | ·0.025 U             | the current display voltage is U, the unit is "<br>V", the left picture is U=220.0V.                      |  |  |  |  |  |
|                 | 3                     | I 5.000 ×            | the current display current is I, the unit is "A<br>", the left picture is I=5.000A.                      |  |  |  |  |  |
|                 | 4                     |                      | the current display is the active power P,<br>the unit is "kW", the left picture is<br>P=1.100kW.         |  |  |  |  |  |
|                 | 5                     |                      | the current display is the power factor Ft,<br>the left picture is Ft=1.000.                              |  |  |  |  |  |
|                 | 6                     | <b>F</b> 50000       | the current display is frequency F, the left picture is F=50.00Hz.                                        |  |  |  |  |  |
|                 | ANTE T                |                      | the current communication protocol is<br>Modbus.                                                          |  |  |  |  |  |
|                 | 8                     | <b>00</b> (          | the current communication address of Modbus is 1.                                                         |  |  |  |  |  |
|                 | 9                     | 8n 1                 | Represents 8 data bits, no effect bit and one<br>stop bit of the current communication<br>protocol.       |  |  |  |  |  |
|                 | 10                    | 9600                 | the current communication baud rate is 9600.                                                              |  |  |  |  |  |

### 4.2 Parameter setting operation example

Description of pressing key:As shown in the following flowchart, long press the button and lift it to display the screen to enter the Setting ModBus address screen. Press the button again to modify the ModBus address. The address range of the button can be set to 1-247.

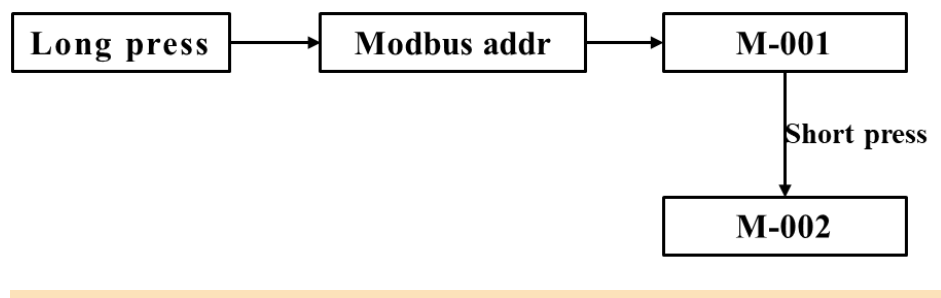

#### D NOTE

Communication parameters are configured for the smart power sensor prior to delivery. If the communication is abnormal, check and set parameters.

# 5 Diagnosis, analysis and troubleshooting of common faults

| Fault phenomenon                                       | Reason analysis                                                           | Elimination                                                                                                    |
|--------------------------------------------------------|---------------------------------------------------------------------------|----------------------------------------------------------------------------------------------------|
| No display after the<br>instrument being<br>powered on | Incorrect wiring mode;<br>Abnormal voltage supplied for the<br>instrument | <ol> <li>If the wiring mode is incorrect, please connect based<br/>on the correct wiring mode (see the wiring diagram).</li> <li>If the supplied voltage is abnormal, please supply the<br/>voltage on the instrument specification.</li> <li>If this is not the problem above, contact your local<br/>supplier</li> </ol> |

# **6** Warranty and Service

The manufacturer implements three guarantees for product quality. Within 18 months from the date of delivery, if the user fully complies with the provisions of this manual and the factory seal is still intact, the instrument is found damaged during use, and the company is responsible for free repair or replacement.

# 7 Environmental

Dear customer:

Please help us do one thing, when this product at the end of its life, in order to protect our environment, please do a good job of recycling the product or its parts and materials. Please also dispose of materials that cannot be recycled. Thank you very much for your cooperation and support.

### 8 Statement

- 1. The products, services or features purchased by you are subject to the commercial contracts and terms signed with the Company, and all or part of the products, services or features described in this manual may not be included in the products purchased by you.
- 2. Except as otherwise agreed in the contract, the Company makes no representations or warranties, express

or implied, about the contents of this specification.

- 3. The information in this brochure is subject to change without prior notice.
- 4. The Company shall not be liable for indirect losses arising from the provision, display or use of this

material.

# 9 Manufacturer Information

| Manufacturer    | Zhejiang Chint IoT Technology Co.,Ltd.                                                                  |                                                                                                    |  |
|-----------------|----------------------------------------------------------------------------------------------------|----------------------------------------------------------------------------------------------------|--|
| Address         | Wenzhou Bridge Industrial Park, Beibaixiang Town, Yueqing City, Wenzhou City, Zhejiang Province, China. |                                                                                                    |  |
| Tel.            | +86-577-62877777                                                                                        |                                                                                                    |  |
| Postcode        | 325603                                                                                                  |                                                                                                    |  |
| FAX             | +86-400-8177777                                                                                         |                                                                                                    |  |
| Service Hotline | +86-577-62789987                                                                                        | A REAL PROPERTY AND A REAL PROPERTY AND A REAL |  |
| Website         | http://aiot.chint.com                                                                                   | AL STA                                                                                                    |  |
| E-mail          | ztwl@chint.com                                                                                          | ALL DEC                                                                                                    |  |

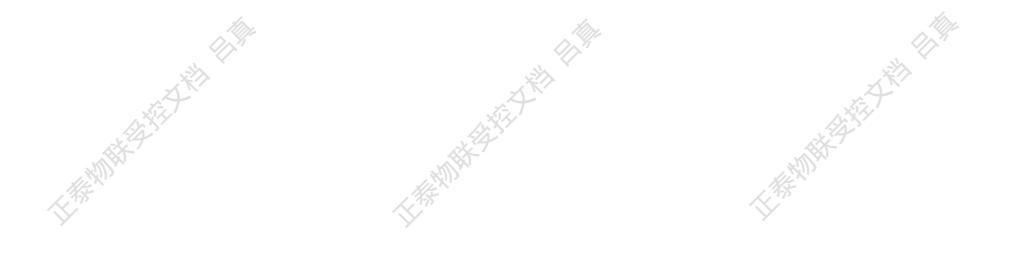